# theben

GB

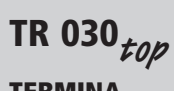

**TERMINA** 1-channel 7 day timer

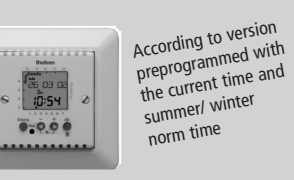

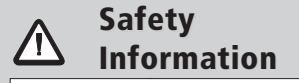

The connection and installation of electrical appliances must be performed by a skilled electrician only. Any intervention into or modifications to the appliance shall lead to the lapse of all warranty rights. Comply with your national regulations and all relevant safety stipulations.

# D GB F NL I E P

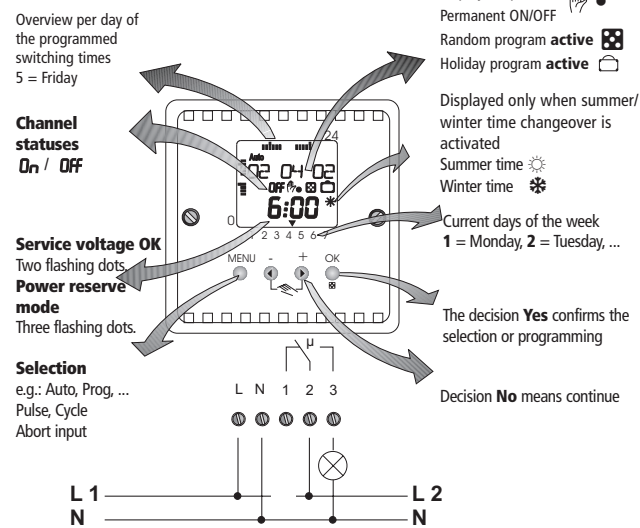

#### 310 010 Teil 1 von 2

Display of special functions: Random program active 🔛 Holiday program active

1 = Monday, 2 = Tuesday, ...

The decision Yes confirms the

Decision No means continue

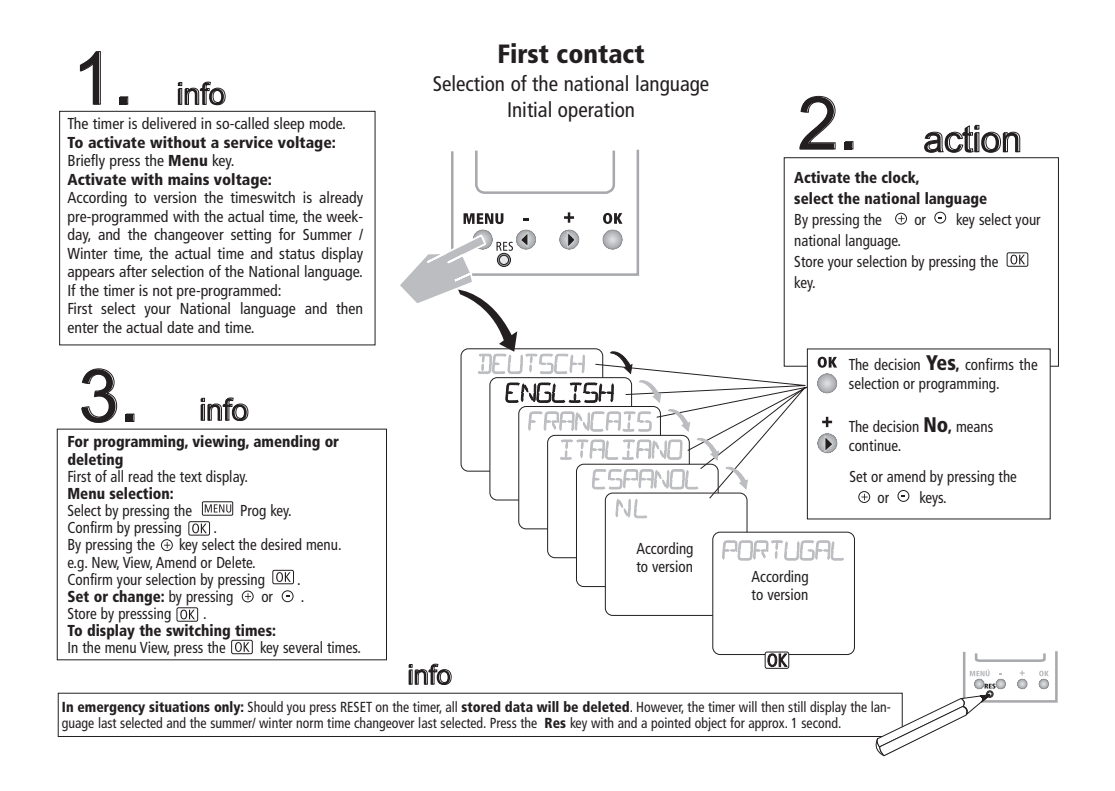

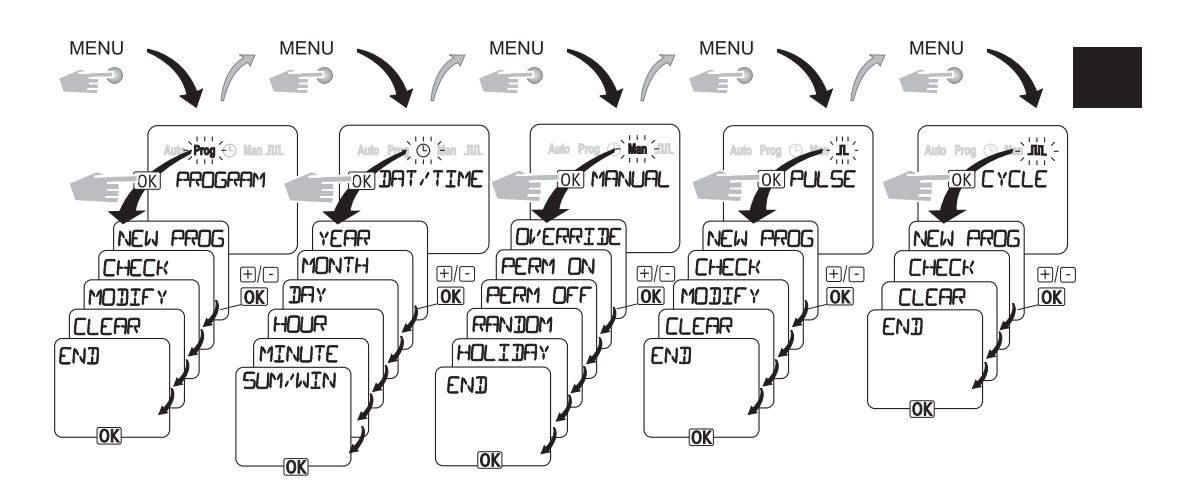

**Technical data** 

| <b>TR 030 0 xxx</b><br>230V~ +/- 10% 50 Hz | min10 °C<br>to<br>max. +35 °C                                             | Lithium,<br>-I ap. 3 years<br>power reserve | Degree of protection<br>II EN 60730-1 in<br>compliance with<br>IP 20 EN 60529 | <b>10</b> (10) <b>A</b> 250 V~<br>min. 100 mA 24V AC/ DC |               | 9 × 7 W<br>7 × 11 W<br>7 × 15 W<br>7 × 20 W<br>7 × 23 W |
|--------------------------------------------|---------------------------------------------------------------------------|---------------------------------------------|-------------------------------------------------------------------------------|----------------------------------------------------------|---------------|---------------------------------------------------------|
|                                            | Type 1 BSTU of<br>EN 60730-1, -2-7<br>Application in usual<br>environment | 42 memory locations                         | AgSn0                                                                         | 2300W                                                    | тр<br>1000 VA | 400VA(42µF)                                             |

## info

### Programming the switching time

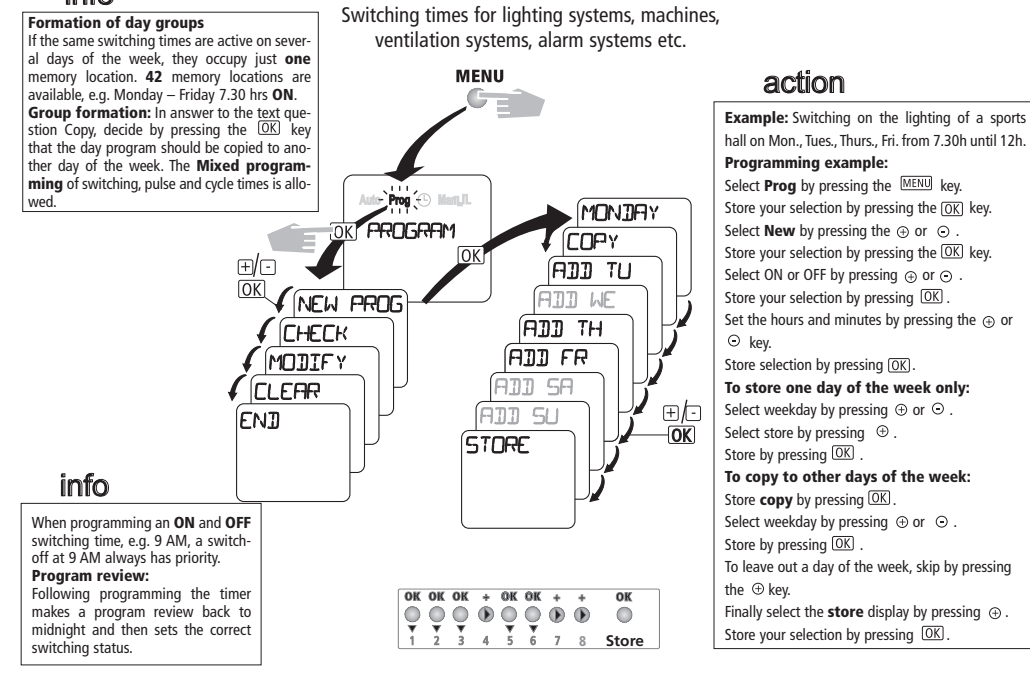

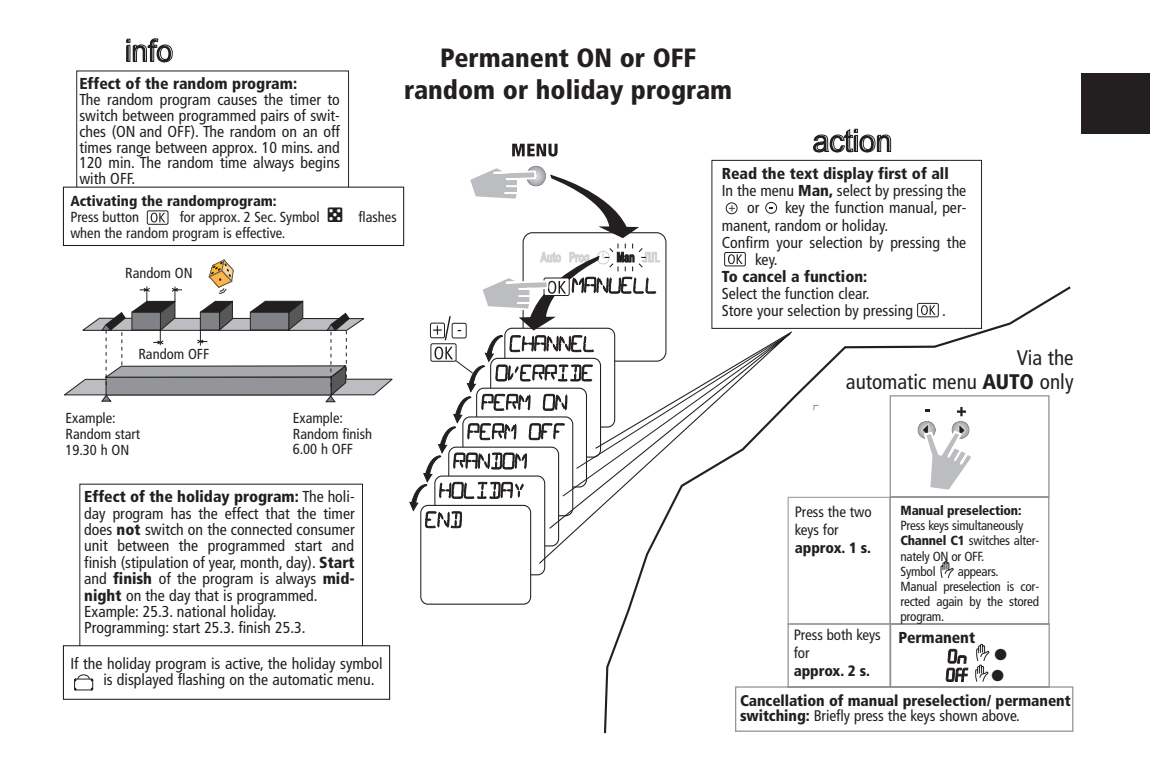

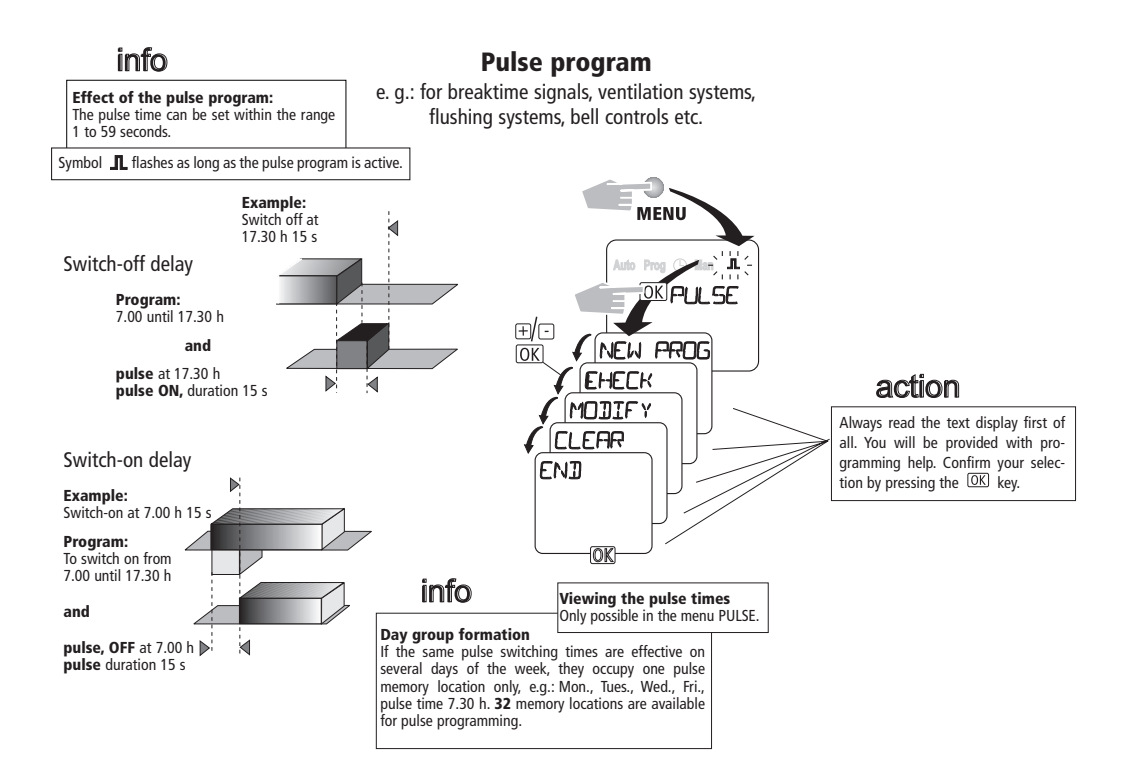

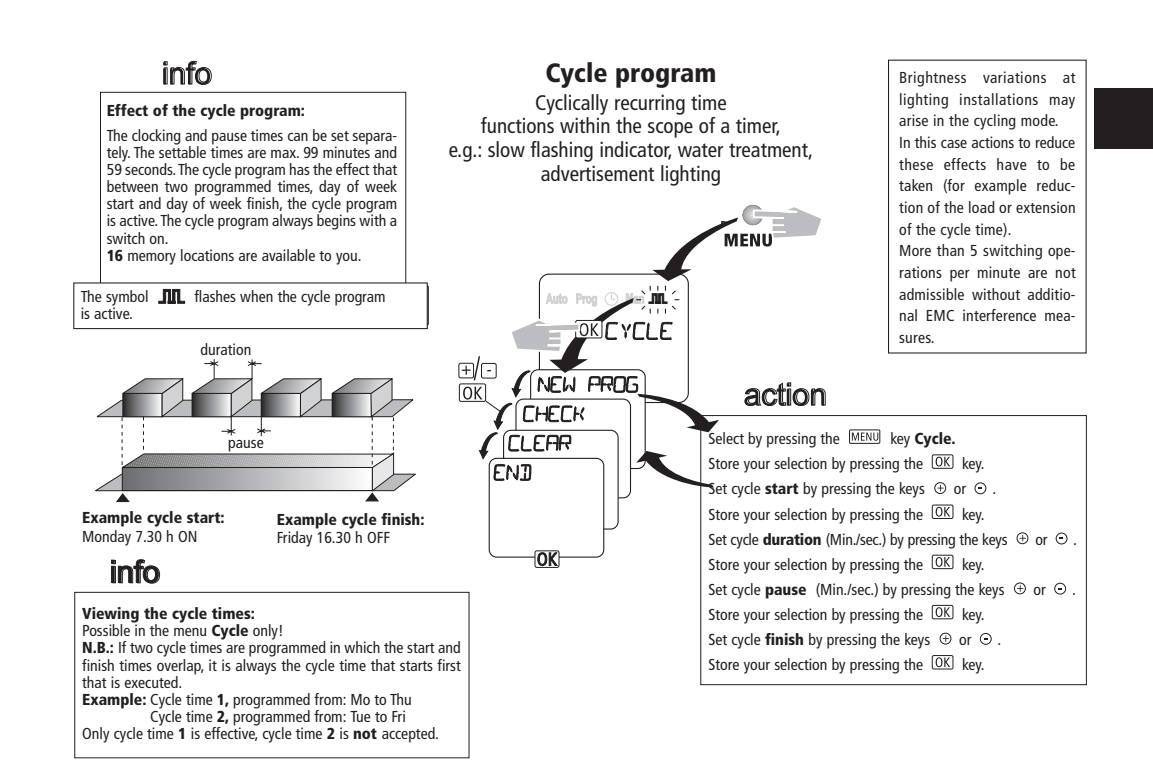

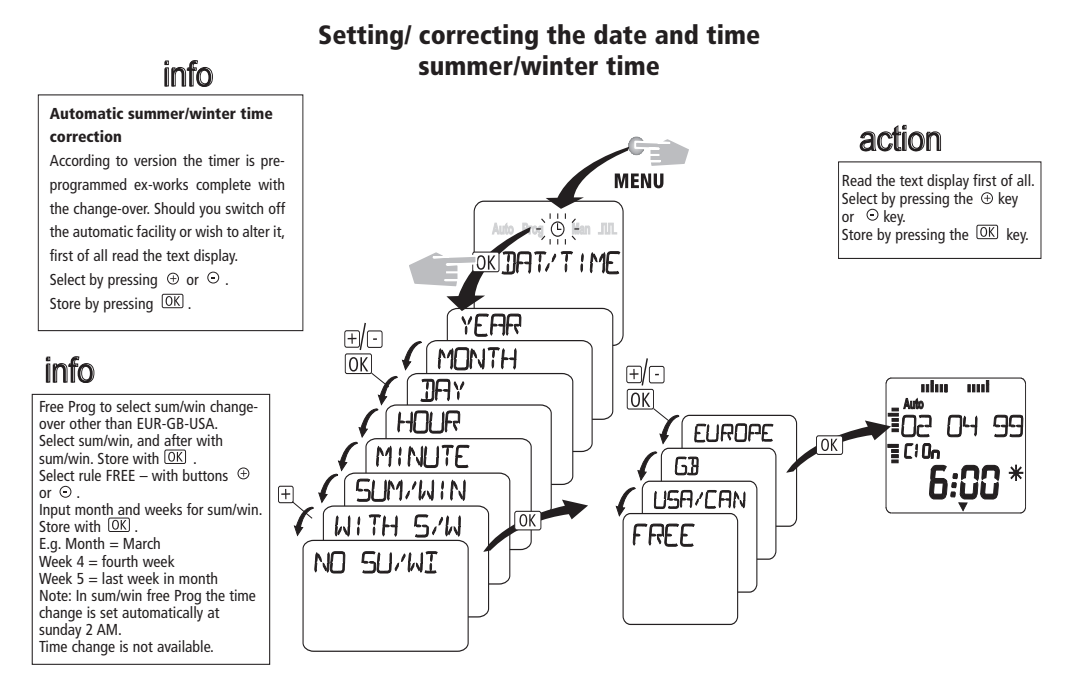

TIMEGUARD LTD, Victory Park, 400 Edgware Road, London NW2 6ND Tel. 0208/4508944; Fax: 0208/4525143

PETER WARBURTON PTY. LTD., 64 Brittania Road, Castle Hill NSW 2154, Australia, Tel.: (02) 9899 2908, Fax: (02) 9899 4486